# 四川大学体质测试平台操作说明(学生)

### 一、登录系统

方式一:通过手机微信打开"四川大学微服务"公众号,在常用功能中点击【体 质测试】,进入体测平台。

| ×                  | 四川大学微服务      |                    | 四川大学体测平台               |        |  |  |  |  |
|--------------------|--------------|--------------------|------------------------|--------|--|--|--|--|
|                    |              |                    | 四川大学<br>2022-2023学年上学期 | 管浩羽    |  |  |  |  |
| 微服                 | Settel 网络报   |                    | 课外锻炼                   | 🕶 体质测试 |  |  |  |  |
| 常用功能               | 去使用>) 🚥<br>能 | 去极修之               | (1) 课程管理               | 6 场馆预约 |  |  |  |  |
| <b>7</b> 言<br>英语竞打 | 赛 体质测试 留言板   | <b>读</b><br>体育场馆预约 | 赛事活动                   | 💙 咨询反馈 |  |  |  |  |
| 我的申讨               |              | <b>山</b> 。<br>返校系統 | 打卡锻炼                   | 🕑 打卡学习 |  |  |  |  |
| 我的审核               | 核            |                    | 通知公告                   | 更多 >   |  |  |  |  |
| 日常管理               | 理专栏          |                    |                        |        |  |  |  |  |
| A=                 | 🗎 🔀          | MAME               |                        |        |  |  |  |  |
| 一支付                | 服务           |                    | <b>一</b><br>首页         | ③我的    |  |  |  |  |

方式二:通过统一身份认证进入四川大学网上办事大厅,选择"体质测试(学生端)"进入体测平台。

| m 川大琴<br>SICHUAN UNIVERSIT | ,丨网上办         | 事大厅            |               |                            |                                   |                                   |                                   | 应用                                     | Q                                                                               | B.             | • •                  | 「 I 逃           | ж                     |                  |                      |
|----------------------------|---------------|----------------|---------------|----------------------------|-----------------------------------|-----------------------------------|-----------------------------------|----------------------------------------|---------------------------------------------------------------------------------|----------------|----------------------|-----------------|-----------------------|------------------|----------------------|
| ĥ                          | 通用类           | 就业中心           | 心理服           | 务出国                        | 1/出境申报                            | 本科生                               | 研究生                               |                                        |                                                                                 | 卡通余额           | I:                   |                 |                       |                  |                      |
| - H                        | 国際            | 本科教务系<br>统(学生) | 综合评价管理        | 创新创业管理系统                   | ▲<br>后勤管理系<br>统                   | GIS<br>GIS系统                      | の事进度査                             | 大川学堂                                   | ()<br>()<br>()<br>()<br>()<br>()<br>()<br>()<br>()<br>()<br>()<br>()<br>()<br>( | 片有效期<br>语:     | 1: KJ                | 明有效<br>白邮箱为     | 空或不                   |                  |                      |
| 个人信息 ^ ▲ 我的信息 ● 修改密码       | サ             | 学科竞赛及          | 国内国际合         | 活动中心场                      | 党建系统                              | 法人证书申                             | 上<br>法人证书申                        | ••••<br>更多                             | 日<br>26                                                                         | - 27           | 4<br>=<br>28         | ≡<br>29         | 今天<br>< 20<br>四<br>30 | 23-04<br>五<br>31 | ><br>                |
| ▲ 物改头像                     | 注学生信息<br>校园新闻 | 创新创业竟通知公司      | 作交流管理<br>告 待办 | 地申请 待阅                     | 已办                                | 请(学生)                             | 请进度查询                             |                                        | 10日<br>2<br>十二<br>9                                                             | 3<br>+ 10      | 4<br>10<br>11        | 5<br>12         | 6<br>10<br>13         | 81+<br>7<br>+t   | +<br>8<br>+八<br>15   |
|                            | otia          |                |               | 【化学工程:<br>【轻工科学:<br>【較务处】] | 学院】党建引领促<br>与工程学院】 憲退<br>成校哲学系本科生 | 就业,三全育人启<br>休教工党支部联合<br>论文入选 "自我与 | 新篇——四川大…<br>研究生党支部开…<br>他者"全国学术年会 | 2023-04-14<br>2023-04-14<br>2023-04-14 | 16<br>17<br>23<br>619                                                           | 17<br>17<br>24 | 18<br>18<br>10<br>25 | 19<br>105<br>26 | 20<br>20<br>27        | 21<br>22<br>28   | 22<br>80<br>29<br>81 |
|                            |               |                | All State     | 【生命科学》<br>【华西基础》           | 学院】【党风廉政<br>医学与法医学院】              | 教育宣传月】生命<br>我院张舒羽教授弟              | 科学学院教师党…<br>一获中国毒理学会…             | 2023-04-13<br>2023-04-13               | 30                                                                              | 1<br>Rat       | 2<br>+Ξ              | 3<br>+8         | 4<br>南年世              | 5                | 6                    |

| Ø                   | D 四川大学<br>SICHUAN UNIVERSITY | 网上办事大                                           | Ŧ                                 |                                  |                              | 应用                                   | Q 🗈 🏚                              | ′∣æ£                     |         |
|---------------------|------------------------------|-------------------------------------------------|-----------------------------------|----------------------------------|------------------------------|--------------------------------------|------------------------------------|--------------------------|---------|
| 个人信。 3. 更 6. 例 2. 例 | 対务管理系统                       | 本科教务系统(学生)<br>本科教务系统(学生)<br>学科稿奏及创新创<br>业竞奏管理系统 | 第一章<br>综合评价管理<br>国内国际合作交流<br>管理系统 | 创新创业管理系统<br>同新创业管理系统<br>活动中心场地申请 | 后勤管理系统<br>同勤管理系统<br>党建系统     | GIS<br>GIS系统<br>法人证书申请 (学<br>生)      | 办事进度查询<br>办事进度查询<br>法人证书申请进度<br>查询 | 大川学堂<br>大川学堂<br>设备开放共享平台 | ×       |
|                     |                              |                                                 |                                   | 【生命科学学院】【党风廉<br>【华西基础医学与法医学院     | 政教育宣传月】生命科学的<br>】我院张舒羽教授荣获中国 | 学院教师党 2023-04-13<br>国寄理学会 2023-04-13 | 30 1 2<br>十一 劳动冠 十三                | 3 4 5<br>十四 青年日 十六       | 6<br>立奠 |

方式三:通过"云上川大 APP",点击"体质测试"进入体测平台。 (暂未开放)

## 二、体测预约操作说明

点击"体测预约",选择需要预约的日期,进行预约,如需更改,可以点击 右上角【我的预约】,查询预约信息和取消预约。

| <    |               | 体质测试        |        | <          |                           | i                      | 体测预约   | ካ  |    | 我的预约  |
|------|---------------|-------------|--------|------------|---------------------------|------------------------|--------|----|----|-------|
|      | ● 管浩羽         |             | 详细信息 > | 体测引        | 页约4月份-<br>绍 >             | _                      |        |    |    |       |
|      | G             |             |        |            | _                         |                        | 体测中心   |    |    |       |
| (4   | 测预约           | 免测申请        | 体测成绩   | ~          | <                         | 2                      | 023年 4 | 月  |    | > >>> |
|      | =             | *           | Ð      |            |                           |                        | -      | m  | Ŧ  | ÷     |
| 1+3  | ne . L day mg | 2007114=144 | 同学体测两步 | 26         | 27                        | 28                     | 29     | 30 | 31 |       |
| 14-2 | 印计计数          | 计方标准        | 国家种朋要求 | 2          | 3                         | 4                      | 5      | 6  | 7  | 8     |
| 通知公告 |               |             | 查看全部   | 16         | 17                        | 18                     | 19     | 20 | 21 | 22    |
|      |               |             |        | 23         | 24                        | 25                     | 26     | 27 | 28 | 29    |
|      |               |             |        | 30         | 1                         | 2                      | 3      | 4  | 5  | 6     |
|      |               |             |        | 08:(<br>所有 | 00 - 18:<br><u>9</u> 月 已務 | <b>00</b><br>新約: 1/300 | 0      |    |    | >     |

| く 预约详情                  | く 预约详情                  |
|-------------------------|-------------------------|
| 体测计划                    | 体测计划                    |
| 体测预约4月份一                | 体测预约4月份一                |
| 体测用班                    | 体测相班                    |
| 体测                      | 体测                      |
| 预给时间                    | 预约时间                    |
| 2023年4月4日 08:00 - 18:00 | 2023年4月1日 08:00 - 18:00 |
| 预约项目                    | 预约项目                    |
| 所有项目                    | 所有项目                    |
| 测试地点                    | 测试地点                    |
| 体测中心                    | 体测中心                    |
| 其他说明                    | 其他说明                    |
|                         |                         |
| 立即预约                    | 取消预约                    |
|                         |                         |

#### 三、免测申请操作说明

点击"免测申请",进入免测申请界面,选择免测项目(暂不支持部分免测, 请将测试项目全选)、填写申请原因、上传相关附件(仅支持单张或多张图片上 传),提交申请。

线上提交申请后请于体测工作时间携带相关证明原件到望江校区学生体质测试办公室进行现场审核。

查看审批情况可进入"查看申请记录"查询是否审批通过。

| <                       | 体质测试                   |                                  | く 免测申请                                                                                   |   |
|-------------------------|------------------------|----------------------------------|------------------------------------------------------------------------------------------|---|
| 管浩羽                     |                        | 详细信息>                            | ●当前学年:<br>2022年                                                                          |   |
| ●<br>体测预约<br>■<br>使测计算器 | ● 副由谱<br>● 副由谱<br>译分标准 | ・<br>体測成績<br>・<br>「一」<br>「国家休測要求 | <ul> <li>o 申请类型:</li> <li>免測申请</li> <li>&gt; 项目:</li> <li>全部</li> <li>o 申请原因:</li> </ul> | ~ |
| 通知公告                    |                        | 查看全部                             | <ul> <li>• 图片附件:</li> <li>上传图片(多选)</li> <li>预览图:</li> </ul>                              |   |
|                         |                        |                                  | 查看申请记录                                                                                   |   |
|                         |                        |                                  | 提交申请                                                                                     |   |

#### 四、体测成绩查询说明

在平台体质测试界面点击"体测成绩",选择对应年度,可以查询该年度的 各项体测成绩和总分。(说明:系统上的年度按学年计算,如 2023 年春季学期测 试,成绩会计入 2022 年度)。一般测试结束当场显示成绩,请测试完毕后及时查 询,如有缺项,及时补测。

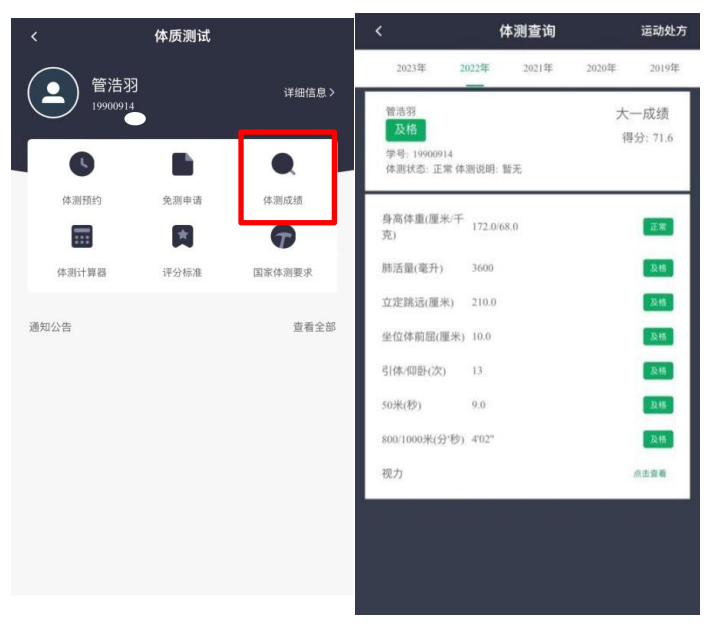